# TREND MICRO™ Cloud Edge 50/70/SB Quick Start Card Routing Mode/Bridge Mode

Trend Micro Cloud Edge is a next generation security solution for MSPs (Managed Service Provider) that combines on-premises and cloud-based security features. Deploy your Cloud Edge appliances on-premises and the MSP can remotely manage your network through the cloud.

# Opening and Inspecting the Carton

Verify that the Cloud Edge appliance carton contains the following items:

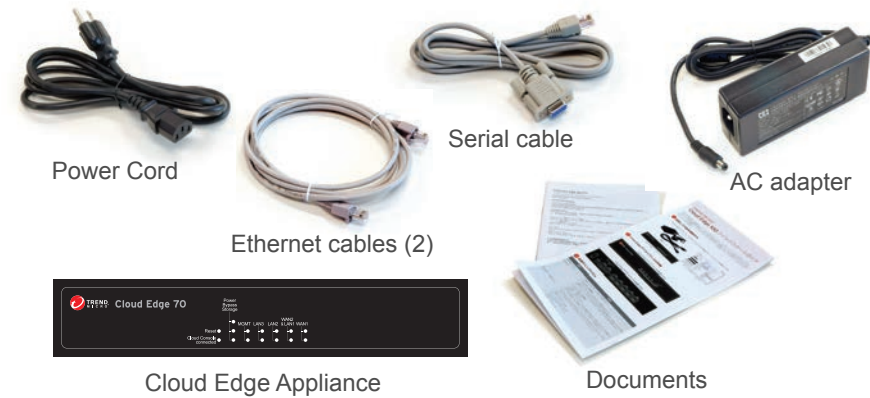

## 2 Examining the Cloud Edge Appliance

**Cloud Edge Appliance Front Panel** 

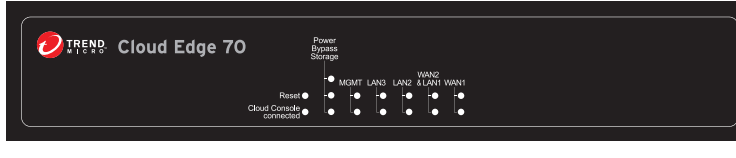

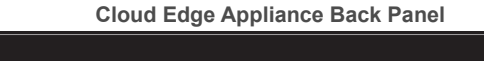

| +12V DC<br>Power Reset Brodge Routing |
|---------------------------------------|
|---------------------------------------|

Note: The model name and panels shown might differ slightly from your appliance.

# **Deployment Modes**

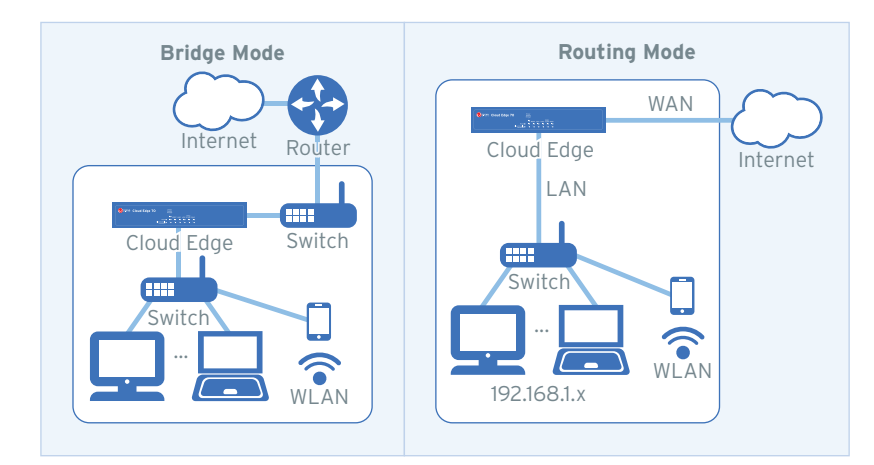

| Mode    | Description                                                                                                    |
|---------|----------------------------------------------------------------------------------------------------|
| Bridge  | The Cloud Edge appliance acts as a transparent layer 2 device, providing scan and threat protection without interrupting traffic flow. Bridge mode does not require client, router, or switch modifications. |
| Routing | The Cloud Edge appliance is visible on the network and acts as a layer 3 routing device with traffic scanning and control capabilities.                                                                      |

## 4 Deployment Checklist

Client

|                                                                                                    | Details                                                                                                    |
|----------------------------------------------------------------------------------------------------|----------------------------------------------------------------------------------------------------|
| Ethernet cables (3 cables)                                                                                                    | Connect to the MGMT port (management) and the WAN and LAN1 data port                                                                                                    |
| IP addresses (1-2 addresses)                                                                                                    | <ul> <li>Bridge Mode:</li> <li>Obtain information for one internal address, either DHCP or static (IP address, netmask, and gateway).</li> <li>Routing Mode:</li> <li>Obtain the information about connecting to the WAN from your Internet Service Provider (ISP): DHCP, Static, or PPPoE.</li> <li>Obtain IP address information for the LAN1 connection (DHCP or Static).</li> </ul>                                                                                                    |
| DNS settings                                                                                                    | <ul> <li>Bridge Mode:</li> <li>Your network DNS server IP addresses.</li> <li>Routing Mode:</li> <li>Use either automatic DNS settings assigned by the ISP's DHCP or obtain your network DNS server IP addresses.</li> </ul>                                                                                                    |
| Laptop with Ethernet port                                                                                                    | A computer that has the following software installed:<br>• Adobe™ Flash™ 10 or later<br>• Supported web browser<br>• Firefox™ 61 or later<br>• Google™ Chrome 68 or later<br>• Internet Explorer™ 10-11                                                                                                    |
| 5 Setting up the H                                                                                                    | ardware                                                                                                    |
| 1 Toggle the switch                                                                                                    | on the back namel as needed                                                                                                    |
| 2 Connect the Clou                                                                                                    | d Edge appliance to a power source                                                                                                    |
| 3 Power on the Clo                                                                                                    | Uld Edge appliance                                                                                                    |
|                                                                                                    |                                                                                                    |
| 6 Connecting to t                                                                                                    | he Network                                                                                                    |
| 1 Connect the WAN                                                                                                    | 11 port to a wide area potwork (i.e. Interpot)                                                                                                    |
| 2 Connect the LAN                                                                                                    | 1 port to a switch on your internal network                                                                                                    |
| 2. Connect the LAN                                                                                                    | I DOLLIO A SWIICH OH VOULIHIEHIALHEIWORK.                                                                                                    |
| 2 Optionally conno                                                                                                    | at the LAN2 and LAN2 parts to additional devices on the                                                                                                    |
| <ol> <li>Optionally, conne<br/>internal network.</li> </ol>                                                                                                    | ct the LAN2 and LAN3 ports to additional devices on the                                                                                                    |
| <ol> <li>Optionally, conne<br/>internal network.</li> </ol>                                                                                                    | ct the LAN2 and LAN3 ports to additional devices on the                                                                                                    |
| 3. Optionally, conne<br>internal network.                                                                                                    | ct the LAN2 and LAN3 ports to additional devices on the                                                                                                    |
| <ul> <li>Optionally, connerinternal network.</li> <li>100 - 240V AC</li> <li>AC Adapter</li> <li>Internet</li> </ul> 7 Logging on the                                                                                                    | the LAN2 and LAN3 ports to additional devices on the                                                                                                    |
| <ul> <li>3. Optionally, connerinternal network.</li> <li>100 - 240V AC</li> <li>AC Adapter Internet</li> <li>7 Logging on the</li> <li>1. Connect computer</li> </ul>                                                                                                    | the LAN2 and LAN3 ports to additional devices on the                                                                                                    |
| <ul> <li>Optionally, connerinternal network.</li> <li>100 - 240V AC</li> <li>AC Adapter</li> <li>Internet</li> <li>Connect compute</li> <li>Open a supported</li> </ul>                                                                                                    | the LAN2 and LAN3 ports to additional devices on the                                                                                                    |
| <ul> <li>3. Optionally, connerinternal network.</li> <li>100 - 240V AC</li> <li>AC Adapter</li> <li>Internet</li> <li>7 Logging on the</li> <li>1. Connect compute</li> <li>2. Open a supported</li> <li>3. Go to the URL: https://doi.org/10.1001/1001/1001/1001/1001/1001/1001/</li></ul>                                                               | the LAN2 and LAN3 ports to additional devices on the                                                                                                    |
| <ul> <li>3. Optionally, connerinternal network.</li> <li>100 - 240V AC</li> <li>AC Adapter Internet</li> <li>7 Logging on the</li> <li>1. Connect compute</li> <li>2. Open a supported</li> <li>3. Go to the URL: ht</li> <li>4. Specify the logon</li> </ul>                                                                                             | the LAN2 and LAN3 ports to additional devices on the<br>Comparison of the transformation of the transformation o |
| <ul> <li>3. Optionally, connerinternal network.</li> <li>100 - 240V AC</li> <li>AC Adapter</li> <li>Internet</li> <li>7 Logging on the</li> <li>1. Connect compute</li> <li>2. Open a supported</li> <li>3. Go to the URL: ht</li> <li>4. Specify the logon</li> <li>• User name: additional contents</li> </ul>                                          | the LAN2 and LAN3 ports to additional devices on the<br>Control of the LAN2 ports to additional devices on the<br>Control of the Control of the |
| <ul> <li>3. Optionally, connerinternal network.</li> <li>100 - 240V AC</li> <li>AC Adapter</li> <li>Internet</li> <li>7 Logging on the</li> <li>1. Connect compute</li> <li>2. Open a supported</li> <li>3. Go to the URL: ht</li> <li>4. Specify the logon</li> <li>• User name: add</li> <li>• Password: adm</li> </ul>                                 | ct the LAN2 and LAN3 ports to additional devices on the         Image: Content of the Content of the Content of th                                                            |
| <ul> <li>3. Optionally, connerinternal network.</li> <li>100 - 240V AC</li> <li>AC Adapter Internet</li> <li>7 Logging on the Internet</li> <li>1. Connect compute 2. Open a supported 3. Go to the URL: ht 4. Specify the logon</li> <li>User name: add</li> <li>Password: adm</li> <li>5. Press Enter or clip</li> </ul>                                | ct the LAN2 and LAN3 ports to additional devices on the     Image: Content of the Content of the Conten                                         |
| <ul> <li>3. Optionally, connerinternal network.</li> <li>100 - 240V AC</li> <li>AC Adapter Internet</li> <li>7 Logging on the</li> <li>1. Connect compute</li> <li>2. Open a supported</li> <li>3. Go to the URL: ht</li> <li>4. Specify the logon</li> <li>User name: add</li> <li>Password: adm</li> <li>5. Press Enter or cliptical</li> </ul>         | the LAN2 and LAN3 ports to additional devices on the     Image: Constraint of the Cloud Edge appliance MGMT port.   dweb browser.   thes://setup.cloudedge or https://192.168.252.1:8443.   thes://setup.cloudedge or https://192.168.252.1:8443.   the Cloud Edge appliance MGMT port.   the cloud Edge appliance MGMT port.   the cloud Edge appliance MGMT port.   the cloud Edge appliance MGMT port.   the cloud Edge or https://192.168.252.1:8443.   the cloud Edge appliance MGMT port.                                                                                                    |
| <ul> <li>3. Optionally, connerinternal network.</li> <li>100 - 240V AC</li> <li>AC Adapter</li> <li>Internet</li> <li>7 Logging on the</li> <li>1. Connect compute</li> <li>2. Open a supported</li> <li>3. Go to the URL: ht</li> <li>4. Specify the logon</li> <li>User name: add</li> <li>Password: adm</li> <li>5. Press Enter or climeter</li> </ul> | ct the LAN2 and LAN3 ports to additional devices on the     Image: Constraint of the constraint of the constraint of t                                         |

- Bridge Mode
- DHCP

- b. Configure time settings.

## Routing Mode

- DHCP

- b. Configure time settings.

- 5. Click on the Cloud Edge On-Premises Console link.
- 6. Go to Network → Interfaces.
- - DHCP
- 8. Click Apply.

# 9 Verifying Connectivity

The Green LED (Light-Emitting Diode) on the front panel shows the deployment status.

| Green LED            |               |
|----------------------|---------------|
| No light             | Т             |
| Solid green light    | T<br>C        |
| Blinking green light | T<br>Ca<br>Se |

# **10** Contact Information

- Website:
- http://www.trendmicro.com
- List of worldwide offices and phone numbers: http://www.trendmicro.com/us/about-us/contact/index.html

document is subject to change without notice.

Item Code: APEQ59163/201125

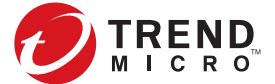

## Performing the Initial Configuration

After logging on for the first time, the Quick Setup screen opens automatically.

1. In the Uplink configuration section, specify information for br0.

- Static: Specify IPv4 address, netmask, and gateway.
- 2. Specify DNS server IP addresses (if not assigned by DHCP).
- 3. Under System settings section:
- a. Specify a FQDN in the Host name field.
- Automatically: Select Enable NTP server and enter the NTP server IP address. • Manually: Select Manually set time and enter time in the Local time field. 4. Click Test Configuration to verify and then click Save & Register.
- 1. In the Uplink configuration section, specify information for the WAN interface.
  - PPPoE: Specify user name and password.
  - Static: Specify IPv4 address, netmask, and gateway.
- 2. Specify DNS server IP addresses (if not assigned by DHCP or PPPoE).
- 3. Under System settings section:
- a. Specify a FQDN in the Host name field.
- Automatically: Select Enable NTP server and enter the NTP server IP address. • Manually: Select Manually set time and enter time in the Local time field. 4. Click Test Configuration to verify and then click Save & Register.
- 7. Click the LAN1 interface, select L3 type, and configure IP address settings.
  - Static: Specify IPv4 address, netmask, and optionally, a gateway.

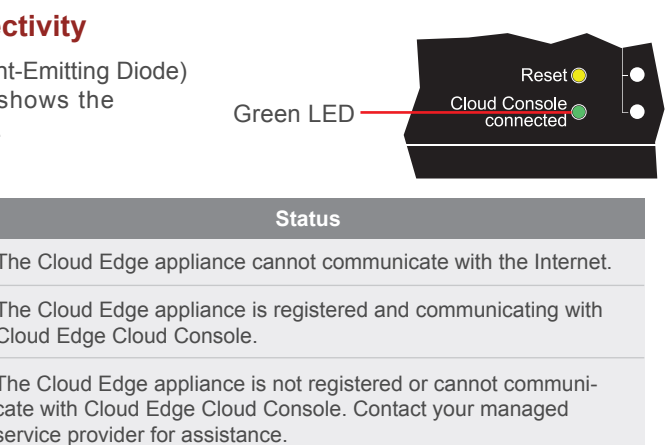

© 2021 Trend Micro Incorporated. All Right Reserved. Trend Micro and the t-ball logo are trademarks or registered trademarks of Trend Micro Incorporated. All other company and/or product names may be trademarks or registered trademarks of their owners. Information contained in this